# HYCON 紘康科技

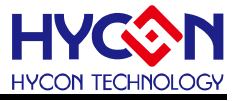

#### **Table of Contents**

| 1.   | OVERVIEW4                                          |
|------|----------------------------------------------------|
| 1.1. | Product introduction4                              |
| 1.2. | Starter Kit Features                               |
| 2.   | PACKAGE CONTENTS                                   |
| 3.   | SAFETY PRECAUTIONS                                 |
| 4.   | SOFTWARE INSTALLATION REQUIREMENTS                 |
| 4.1. | HY16F ISP Bootloader Installation Requirements7    |
| 5.   | DESCRIPTION OF THE STARTER KIT HARDWARE            |
| 5.1. | EV Board                                           |
| 5.2. | AP Board 11                                        |
| 5.3. | LCD Board14                                        |
| 5.4. | Enter ISP Bootloader operation steps15             |
| 5.5. | Measure the MCU power consumption steps16          |
| 5.6. | Explanation of ADC measurement steps of AP Board17 |
| 6.   | HARDWARE CIRCUIT DIAGRAM                           |
| 6.1. | EV Board Circuit Diagram18                         |
| 6.2. | AP Board Circuit Diagram                           |
| 6.3. | LCD Board Circuit Diagram20                        |
| 7.   | DESCRIPTION OF THE HARDWARE CONNECTION             |
| 8.   | REVISIONS                                          |

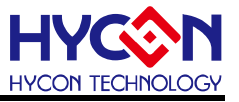

#### Attention:

- 1 HYCON Technology Corp. reserves the right to change the content of this datasheet without further notice. For most up-to-date information, please constantly visit our website: <u>http://www.hycontek.com</u>.
- 2 HYCON Technology Corp. is not responsible for problems caused by figures or application circuits narrated herein whose related industrial properties belong to third parties.
- 3 Specifications of any HYCON Technology Corp. products detailed or contained herein stipulate the performance, characteristics, and functions of the specified products in the independent state. We does not guarantee of the performance, characteristics, and functions of the specified products as placed in the customer's products or equipment. Constant and sufficient verification and evaluation is highly advised.
- 4 Please note the operating conditions of input voltage, output voltage and load current and ensure the IC internal power consumption does not exceed that of package tolerance. HYCON Technology Corp. assumes no responsibility for equipment failures that resulted from using products at values that exceed, even momentarily, rated values listed in products specifications of HYCON products specified herein.
- 5 Notwithstanding this product has built-in ESD protection circuit, please do not exert excessive static electricity to protection circuit.
- 6 Products specified or contained herein cannot be employed in applications which require extremely high levels of reliability, such as device or equipment affecting the human body, health/medical equipments, security systems, or any apparatus installed in aircrafts and other vehicles.
- 7 Despite the fact that HYCON Technology Corp. endeavors to enhance product quality as well as reliability in every possible way, failure or malfunction of semiconductor products may happen. Hence, users are strongly recommended to comply with safety design including redundancy and fire-precaution equipments to prevent any accidents and fires that may follow.
- 8 Vuse of the information described herein for other purposes and/or reproduction or copying without the permission of HYCON Technology Corp. is strictly prohibited.

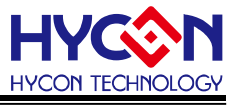

#### 1. Overview

#### **1.1. Product introduction**

HY16F198B Starter Kit (internal pre-burning Bootloader function program, takes about 4KB size) before it can be used with HY16F ISP (In System Programming) Bootloader software, through the USB Port directly to the chip program updates, so that beginners can quickly get started HY16F198B each IP functions and applications.

#### **1.2.** Starter Kit Features

- HY16F ISP Bootloader function (chip program updates)
- Support Mini Link for software development debug
- MCU power consumption test function
- MCU power supply options
  - -> External power supply: USB or battery-powered
  - -> EDM power supply: powered by Mini Link
  - Through the Charge Pump to VDD3V power supply
- Can demo all of the MCU's hardware IP function

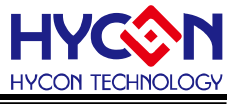

#### 2. Package Contents

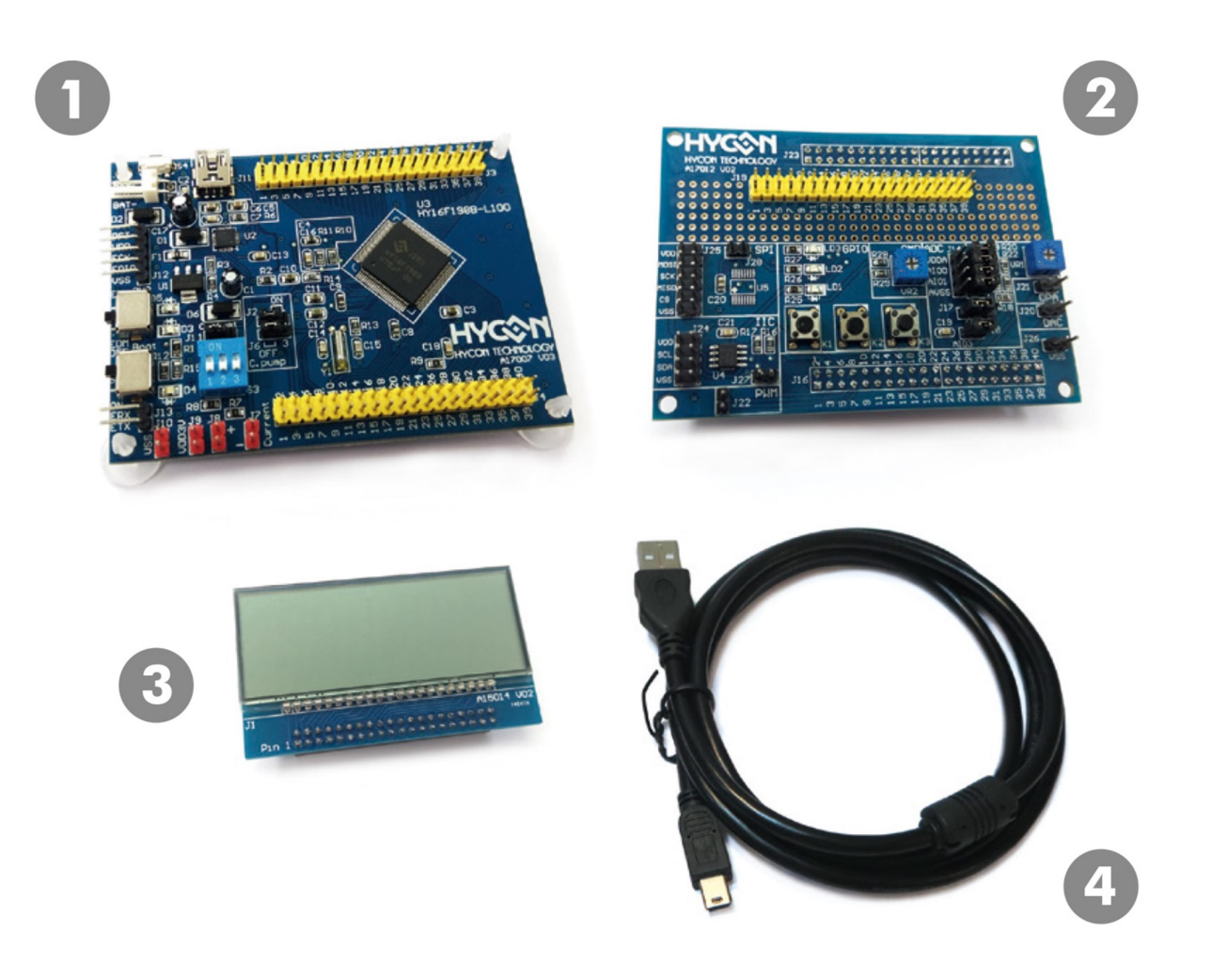

| No. |    | Model No.     | Description                | Quantity |
|-----|----|---------------|----------------------------|----------|
|     | 1. | HY16F19x-IM04 | HY16F198B-L100 EV Board    | 1        |
|     | 2. | HY16F19x-AM01 | HY16F198B AP Board         | 1        |
|     | 3. | HY10000-AM01  | LCD Board                  | 1        |
|     | 4. | Cable line    | USB Type A to Mini B Cable | 1        |

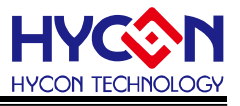

#### 3. Safety Precautions

- Do not place heavy objects on the display panel, in order to avoid damage caused by stress.
- Place the application display boards at steady place, so as to avoid falling damage.
- Do not use this product with the input voltage which is not meeting the electrical specifications, , in order to avoid working abnormally or damage
- Avoid application display boards being touched by liquid, dirt and avoid being exposed to moisture during operation. This application should be kept in a dry environment, so as not to affect the function and performance
- Remove the power supply when not using it.
- When following status occurred, please remove the power supply immediately, and contact our engineer.
  - Power Supply line is worn or damaged.
  - Power source (battery) connected but no any light on while operating.
  - Component off.

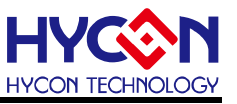

#### 4. Software Installation Requirements

#### 4.1. HY16F ISP Bootloader Installation Requirements

- PC/NB hardware requirement:
   IBM PC compatible X86 system CPU
   4GB Memory
   8GB Hard disk
- (2) Product number support: HY16F184, HY16F187, HY16F188, HY16F196B, HY16F197B, HY16F198B
- (3) Hardware model support: HY16F19x-DS01 (HY16F19x Starter Kit)
- (4) Software version support: HY16F ISP Bootloader V1.1
- (5) Operating system support: Windows XP, Windows Vista, Windows 7, Windows 8, Windows 10
- (6) Apply the following interface modes: USB Port

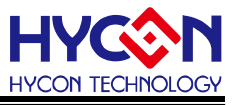

#### 5. Description of the Starter Kit hardware

#### 5.1. EV Board

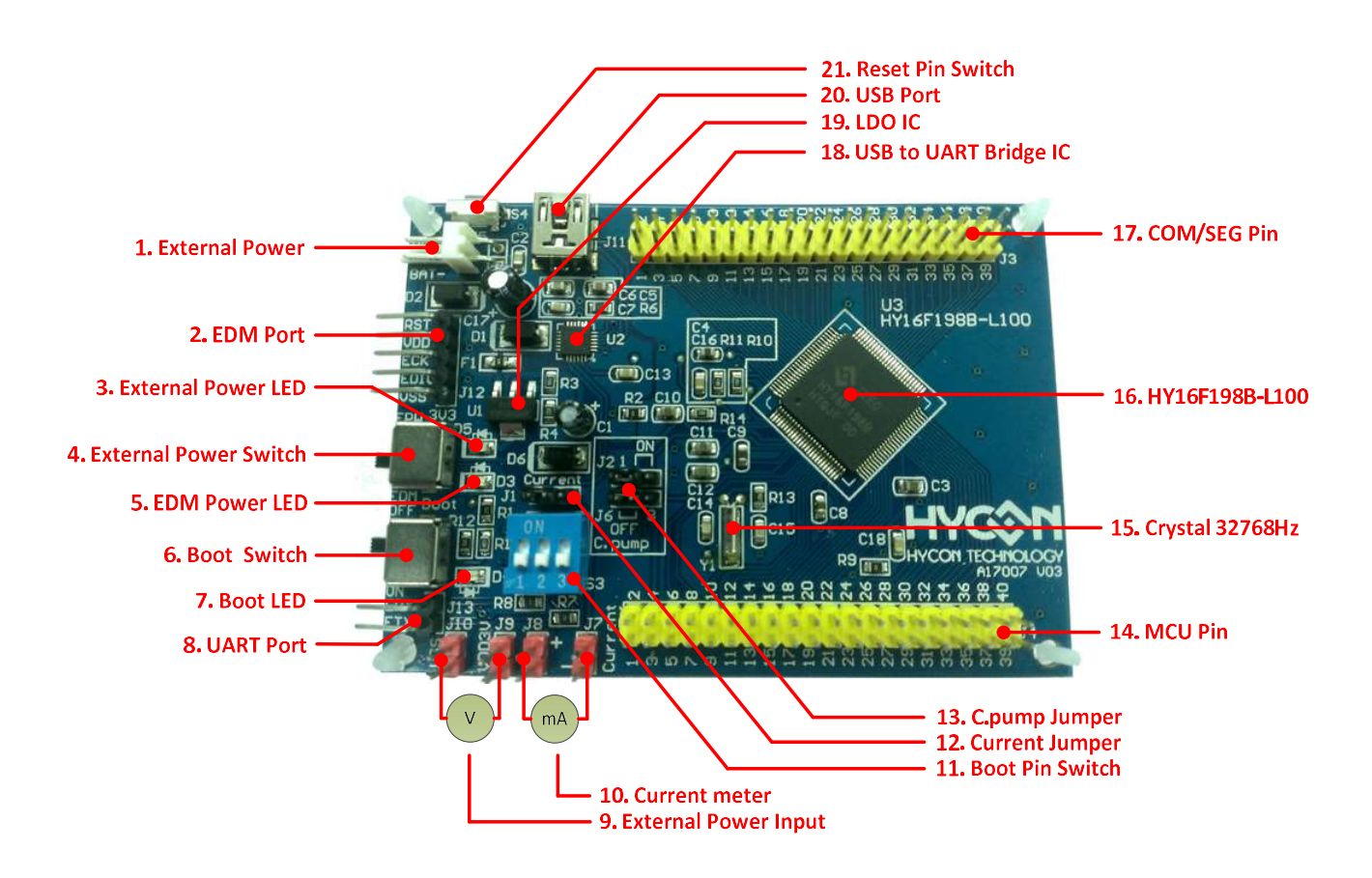

#### 5.1.1. Description of the EV Board

| No. | Name                  | Description                                                     |
|-----|-----------------------|-----------------------------------------------------------------|
| 1   | External Power        | Powered by battery or power supply                              |
|     |                       | (Voltage input range 5V ~ 9V)                                   |
| 2   | EDM Port              | Connection Mini Link executable Debug Mode                      |
| 2   |                       | (See HY16F19x series IDE hardware manual)                       |
| 2   | External Dower LED    | When External Power Switch selects EPW, D5 Red                  |
| 5   |                       | LED continues to light.                                         |
|     |                       | MCU power supply source selection:                              |
|     |                       | <ul> <li>When EPW is selected, the power supply can</li> </ul>  |
| 4   | External Power Switch | be powered by USB Port or External Power.                       |
|     |                       | <ul> <li>When EDM is selected, it is powered by Mini</li> </ul> |
|     |                       | Link.                                                           |
| 5   |                       | When External Power Switch selects EDM. D3                      |
| 5   |                       | Green LED continues to light.                                   |

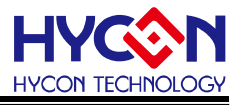

| No. | Name                 | Description                                                                                                    |
|-----|----------------------|----------------------------------------------------------------------------------------------------|
| 6   | Boot Switch          | <ul> <li>Bootloader Mode selection</li> <li>Select ON to enable Bootloader mode</li> <li>Select OFF to disable Bootloader mode</li> <li>(Bootloader mode detailed entry method, please refer to Section 5.4)</li> </ul>                                               |
| 7   | Boot LED             | When Boot Switch select ON to enable, D4 Yellow LED continues to light.                                                                                                    |
| 8   | UART Port            | Use UART Port and PC connection.                                                                                                    |
| 9   | External Power Input | Provide power (3V) input test standby power consumption                                                                                                    |
| 10  | Current meter        | Test the standby power consumption, Series current meter                                                                                                    |
| 11  | Boot Pin Switch      | When ON is selected (3 switches must be synchronized) - Bootloader Pin connection MCU                                                                                                    |
| 12  | Current Jumper       | Current measurement option settings<br>(Detailed current measurement method please refer<br>to section 5.5)<br>Current Measurement OFF<br>J1<br>Current Measurement ON<br>J1                                                                                          |
| 13  | C.pump Jumper        | Charge Pump function options settings<br>Charge Pump ON<br>$J_2 \stackrel{1}{\bullet} \underbrace{\bullet}_{3}$<br>Charge Pump OFF<br>$J_2 \stackrel{1}{\bullet} \underbrace{\bullet}_{3}$<br>Charge Pump OFF<br>$J_3 \stackrel{1}{\bullet} \underbrace{\bullet}_{3}$ |
| 14  | MCU Pin              | Including PT1.0~PT1.7&PT2.0~PT2.7, and AIO0~AIO8.                                                                                                    |
| 15  | Crystal 32768Hz      | External low frequency crystal to provide the use of                                                                                                    |

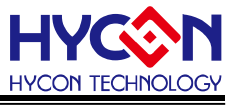

| No. | Name             | Description                                       |
|-----|------------------|---------------------------------------------------|
|     |                  | RTC                                               |
| 16  | HY16F198B-L100   | HY16F198B LQFP100 MCU                             |
| 17  | COM/SEG Pin      | Provide COM0~COM3 & SEG0~SEG35                    |
| 10  | USB to UART      | Provide USB Port with the MCU function uses       |
| 10  | Bridge IC        | Bootloader                                        |
| 10  |                  | Regulate the external power supply (USB powered & |
| 19  |                  | battery powered) to 3.3V for MCU use.             |
| 20  | LISP Dort        | ISP bootloader function or provide external power |
| 20  |                  | supply                                            |
| 21  | Reset Pin Switch | Provide chip reset                                |

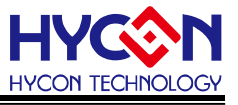

#### 5.2. AP Board

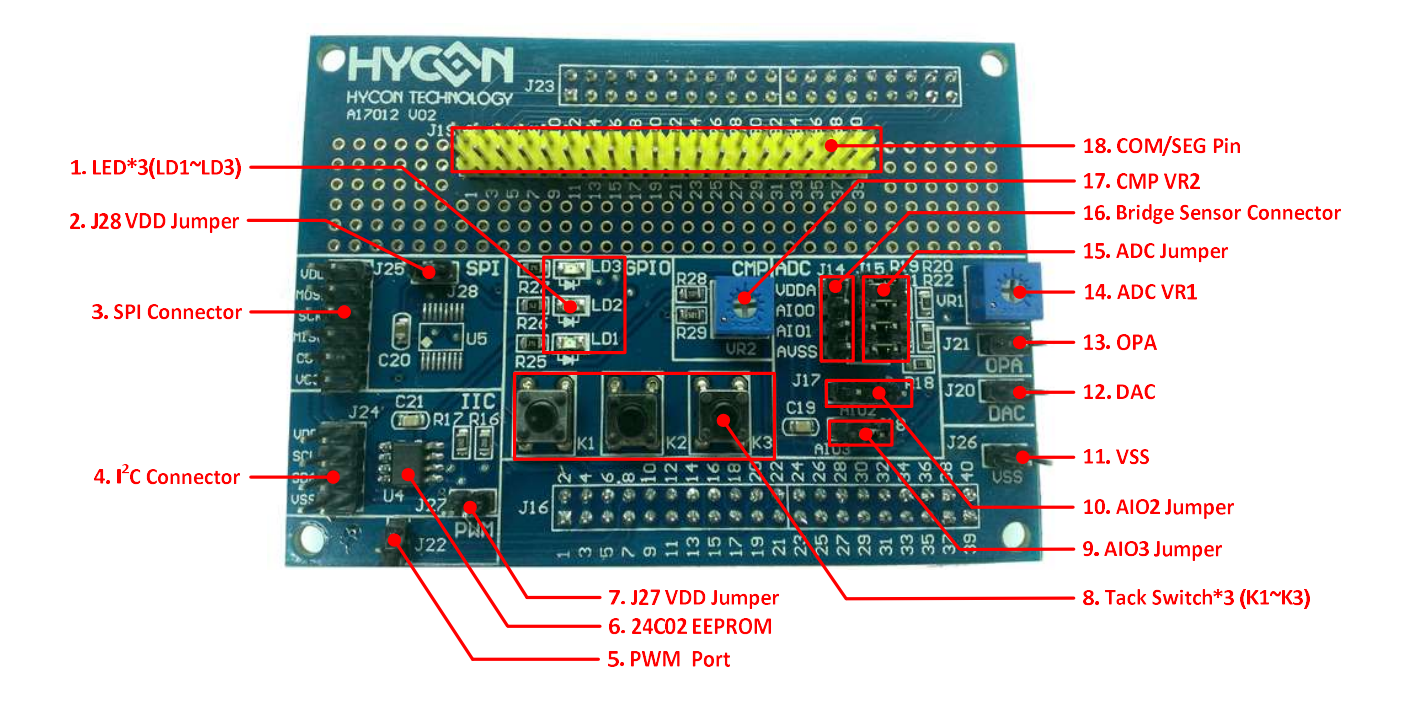

#### 5.2.1. Description of the AP Board

| No. | Name                       | Description                                         |
|-----|----------------------------|-----------------------------------------------------|
| 1   | LED*3 (LD1~LD3)            | PT1.4 ~ PT1.6 total of three GPIO control LD1 ~ LD3 |
|     |                            | Control the VDD power supply of the U5 (HY3106)     |
|     |                            | (Power is not supplied to HY3106)                   |
| 2   | 128 VDD Jumper             | J28                                                 |
| 2   |                            | (Power supply to HY3106)                            |
|     |                            | J28                                                 |
| 3   | SPI Connector              | SPI Interface                                       |
| 4   | I <sup>2</sup> C Connector | I <sup>2</sup> C Interface                          |
| 5   | PWM Port                   | PT2.6 & PT2.7 PWM Port                              |
| 6   | 24C02 EEPROM               | With 2K EEPROM for I <sup>2</sup> C interface       |
|     |                            | Set PT2.2 pull high resistor                        |
|     |                            | PT2.2 disable pull high resistor                    |
| 7   | 127 VDD lumper             | J27 🌑 🌑                                             |
|     |                            | PT2.2 enable pull high resistor                     |
|     |                            | J27                                                 |

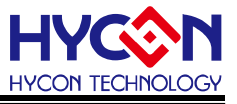

| No. | Name                  | Description                                         |
|-----|-----------------------|-----------------------------------------------------|
| 8   | Tack Switch*3 (K1~K3) | PT1.1 ~ PT1.3 total of three GPIO control K1 ~ K3   |
|     |                       | AIO3 settings                                       |
|     |                       | AIO3 OPEN AVSS                                      |
| 0   | AIO3 lumper           | J18                                                 |
| 9   |                       | AIO3 Short AVSS                                     |
|     |                       | J18                                                 |
|     |                       | AIO2 settings                                       |
|     |                       | AIO2 Short VDDA                                     |
| 10  | AIO2 Jumper           | J17 <b>•</b> •                                      |
|     |                       | AIO2 Short AVSS                                     |
|     |                       | J17 🗨 🕒                                             |
| 11  | VSS                   | MCU VSS Pin                                         |
| 12  | DAC                   | MCU DAO Pin                                         |
| 13  | OPA                   | MCU OPO Pin                                         |
| 14  | ADC VR1               | Adjust the ADC's variable resistor                  |
|     |                       | External bridge circuit settings                    |
|     |                       | (Please refer to section 5.6 for detailed ADC       |
|     |                       | measurement method)                                 |
|     |                       | Enable the external bridge circuit<br>J15<br>VDDA • |
|     |                       |                                                     |
| 15  | ADC Jumper            |                                                     |
|     |                       |                                                     |
|     |                       | Disable the external bridge circuit                 |
|     |                       | VDDA •                                              |
|     |                       | AIO0 • •                                            |
|     |                       | AI01 • •                                            |
|     |                       | AVSS •                                              |
| 16  | Bridge Sensor         | ADC Input Pin A0 & A1                               |

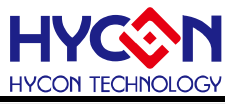

| No. | Name        | Description                        |
|-----|-------------|------------------------------------|
|     | Connector   |                                    |
| 17  | CMP VR2     | Adjust the CMP's variable resistor |
| 18  | COM/SEG Pin | 4COM*36SEG LCD Port                |

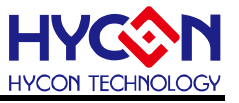

#### 5.3. LCD Board

5.3.1. 4 COM\*17 SEG LCD Board

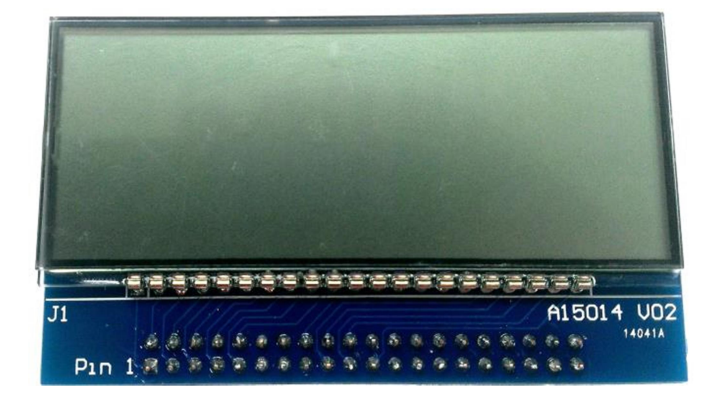

| Name | C1 | C3 | S1 | S3 | S5 | <b>S</b> 7 | S9 | S11 | S13 | S15 |     |    | -  | -  | -  | -  | -  | -  | -  | -  |
|------|----|----|----|----|----|------------|----|-----|-----|-----|-----|----|----|----|----|----|----|----|----|----|
| Pin  | 2  | 4  | 6  | 8  | 10 | 12         | 14 | 16  | 18  | 20  | 22  | 24 | 26 | 28 | 30 | 32 | 34 | 36 | 38 | 40 |
| No.  | 1  | 3  | 5  | 7  | 9  | 11         | 13 | 15  | 17  | 19  | 21  | 23 | 25 | 27 | 29 | 31 | 33 | 35 | 37 | 39 |
| Name | CO | C2 | S0 | S2 | S4 | S6         | S8 | S10 | S12 | S14 | S16 | -  | -  | -  | -  | -  | -  | -  | -  | -  |

Note: -  $\rightarrow$  unused

#### 5.3.2. LCD Panel specification

- (1) Operating Voltage: 3.0V
- (2) Visible Angle: 60 degree
- (3) Operating Frequency: 60Hz
- (4) Bias: 1/3 bias
- (5) Waveform: 1/4 duty
- (6) Pin: 90 degree

| S1 S2 S3 S4 | A                              |         |    |          |          |         |                |            |     |
|-------------|--------------------------------|---------|----|----------|----------|---------|----------------|------------|-----|
|             |                                |         |    |          |          |         | 58<br><b>m</b> | S14<br>A   | S18 |
|             | // <sub>F</sub> //             |         |    |          |          |         | S9             | S15        | S19 |
|             | // //B                         |         |    |          |          |         | ĸ              | 516        |     |
| S5          |                                | $U_{}U$ | UU | $U_{-}U$ | <u> </u> | $U_{}U$ | M              | V          |     |
|             |                                |         |    |          |          |         |                |            | S20 |
| S6          | //                             |         |    |          |          |         | • S11          | S17        |     |
| TARE /      | / <sup>L</sup> // <sup>C</sup> |         |    |          |          |         | <b>S</b> 1     | 2 <b>g</b> | S21 |
| S7 /        | / D // Н                       |         |    | 11 11    |          |         | S1             | 3          |     |
| ZERO 🖓      |                                |         |    | ~ o      |          |         |                |            | -   |
|             | 1                              | 2       | 3  | 4        | 5        | 6       |                |            |     |

|      | SEG0 | SEG1 | SEG2 | SEG3 | SEG4 | SEG5 | SEG6 | SEG7 | SEG8 | SEG9 | SEG10 | SEG11 | SEG12 | SEG13 | SEG14 | SEG15 | SEG16 |
|------|------|------|------|------|------|------|------|------|------|------|-------|-------|-------|-------|-------|-------|-------|
| COMO | 1F   | 1A   | 2F   | 2A   | 3F   | 3A   | 4F   | 4A   | 5F   | 5A   | 6F    | 6A    | S1    | S5    | S10   | S9    | S18   |
| COM1 | 1G   | 1B   | 2G   | 2B   | 3G   | 3B   | 4G   | 4B   | 5G   | 5B   | 6G    | 6B    | S2    | S6    | S11   | S14   | S19   |
| COM2 | 1E   | 1C   | 2E   | 2C   | 3E   | 3C   | 4E   | 4C   | 5E   | 5C   | 6E    | 6C    | S3    | S7    | S12   | S15   | S20   |
| COM3 | 1D   | 1H   | 2D   | 2H   | 3D   | 3H   | 4D   | 4H   | 5D   | 5H   | 6D    | S17   | S4    | S8    | S13   | S16   | S21   |

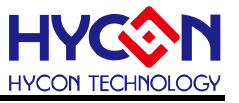

#### 5.4. Enter ISP Bootloader operation steps

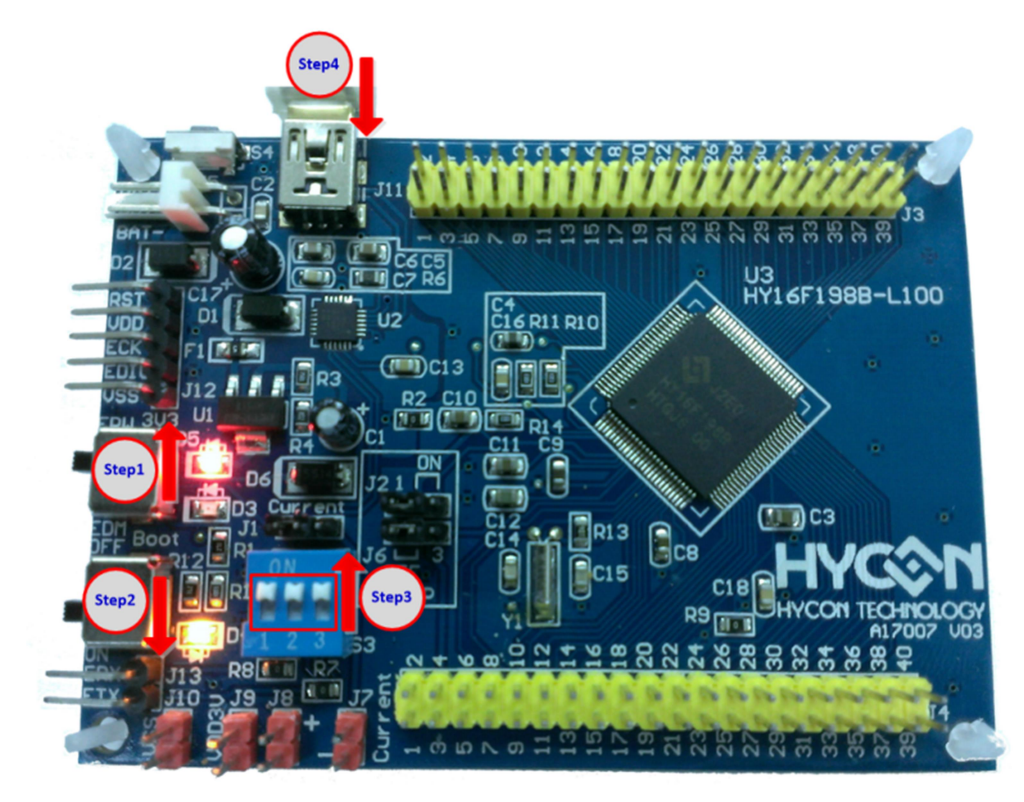

ISP Bootloader Mode Enter the following steps:

- Step1. Switch S1 (External Power Switch) to EPW
- Step2. Switch S2 (Boot Switch) to ON
- Step3. Switch S3 (Boot Pin Switch) all open to ON
- Step4. Connect USB Cable to USB Port
- Step5. Open ISP Bootloader AP

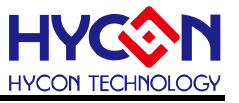

#### 5.5. Measure the MCU power consumption steps

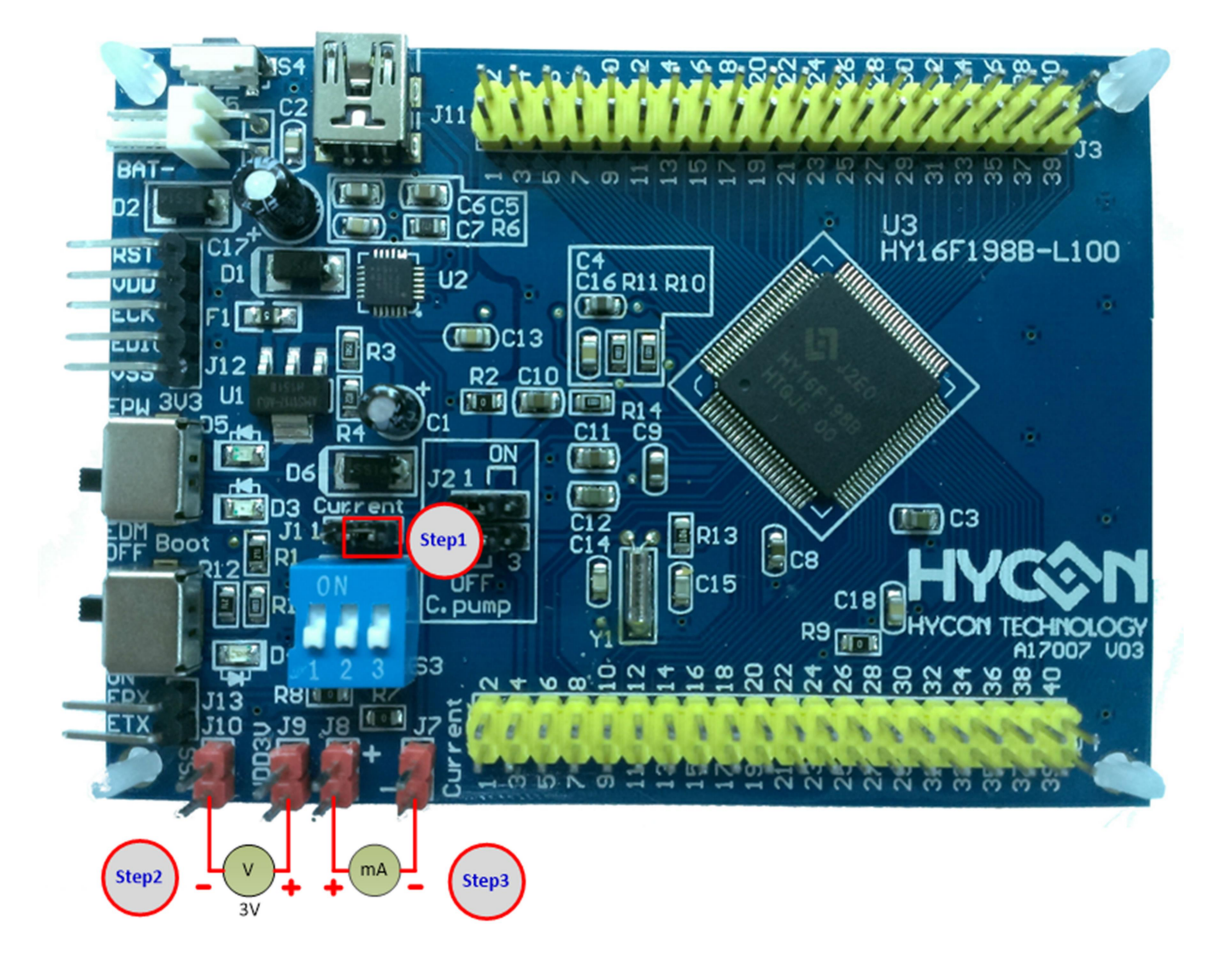

Measure MCU power consumption as follows:

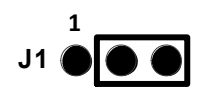

- Step1. J1 Pin2 & Pin3 short
- Step2. Provide 3V power supply in J9 (+), J10 (-)
- Step3. Connect current meter to J8 (+), J7 (-)

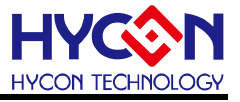

#### 5.6. Explanation of ADC measurement steps of AP Board

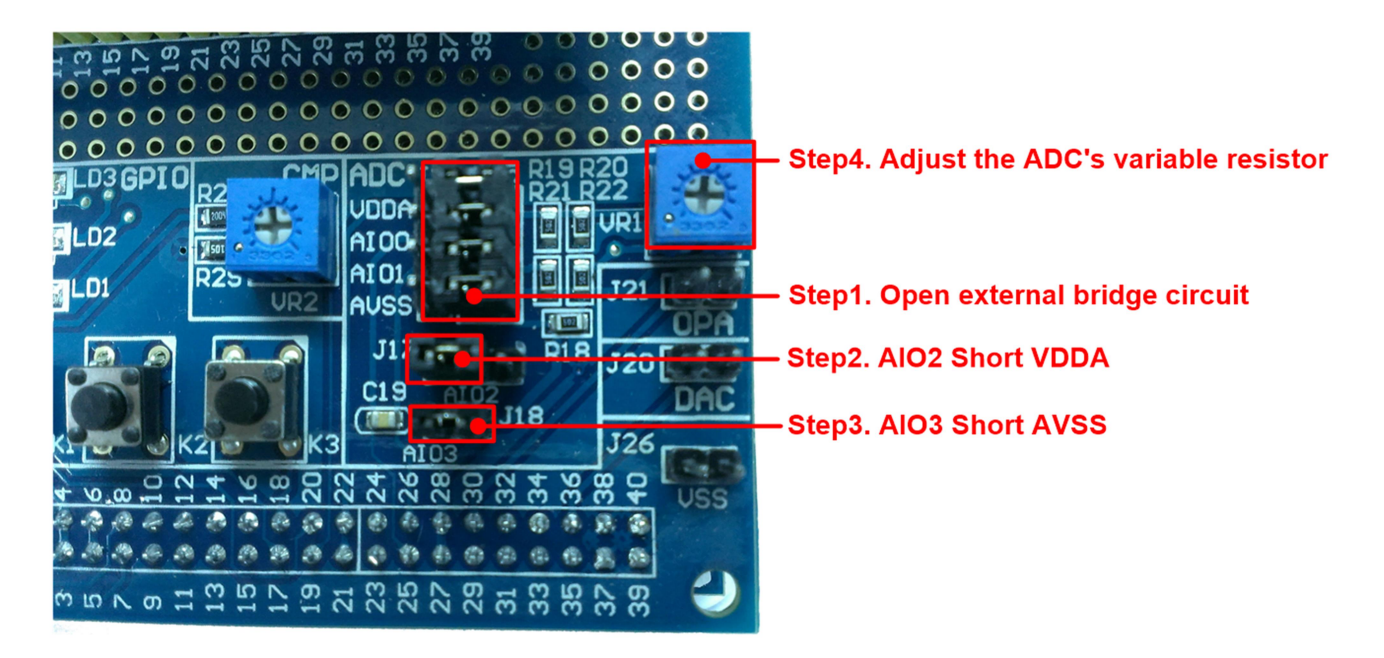

The AP board Bridge Circuit ADC display method is as follows:

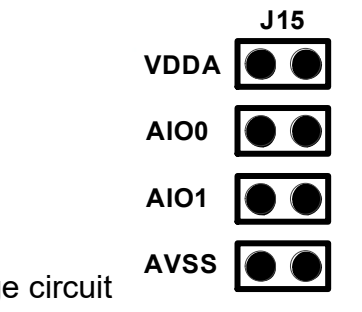

Step1. Enable the external bridge circuit

Step2. AIO2 Short VDDA

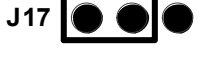

Step3. AIO3 Short AVSS

Step4. Adjust the ADC's variable resistor

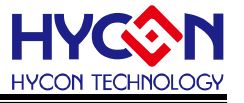

#### 6. Hardware Circuit Diagram

#### 6.1. EV Board Circuit Diagram

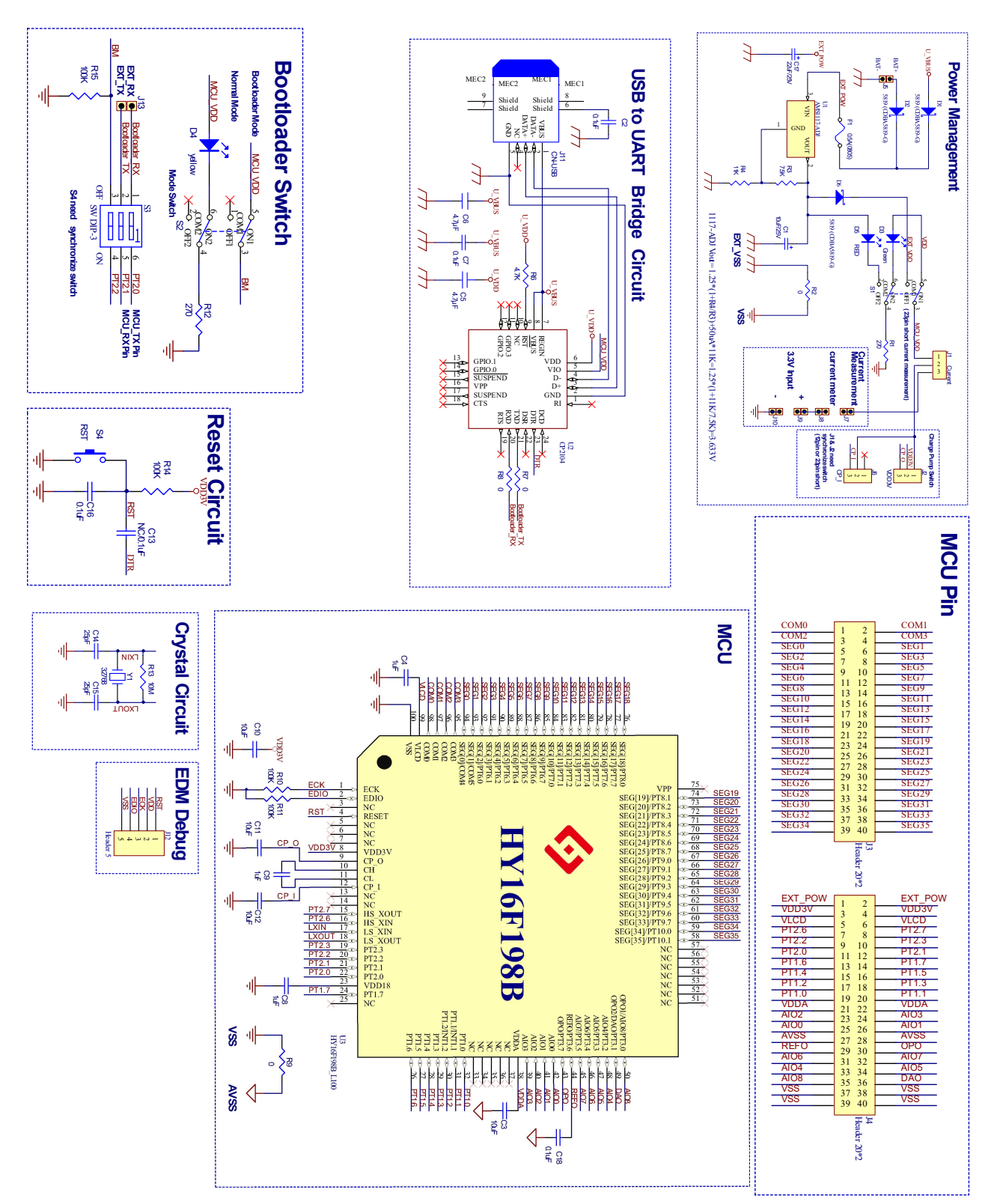

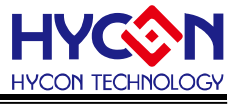

#### 6.2. AP Board Circuit Diagram

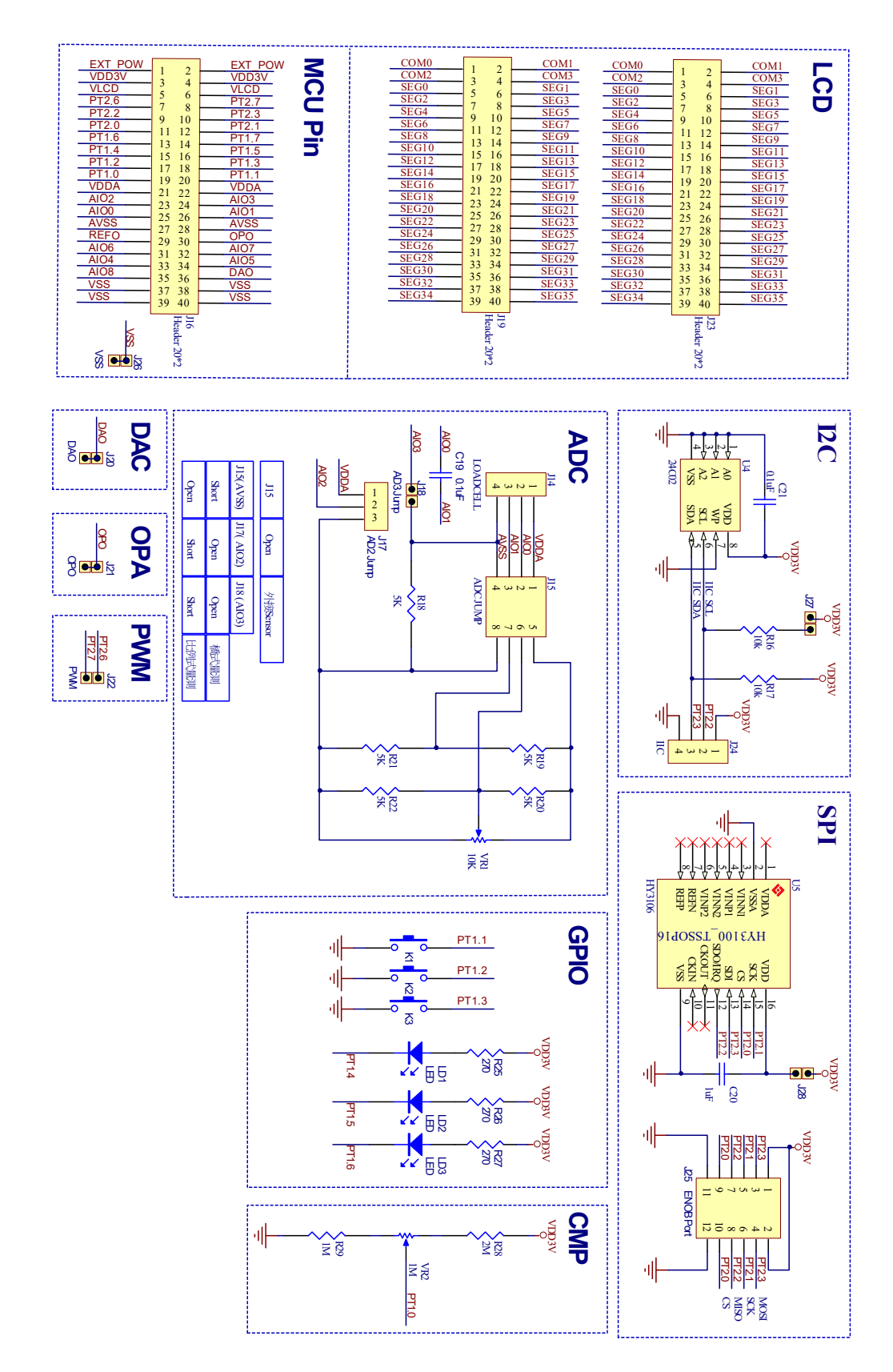

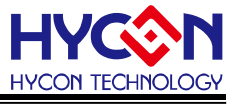

#### 6.3. LCD Board Circuit Diagram

|       | J1            |
|-------|---------------|
| COMO  | 1             |
| COM1  | $\frac{1}{2}$ |
| COM2  | 2             |
| COM3  | 3             |
| SEG0  |               |
| SEG1  | - 6           |
| SEG2  | 7             |
| SEG3  | 8             |
| SEG4  | 9             |
| SEG5  | 10            |
| SEG6  | - 11          |
| SEG7  | - 12          |
| SEG8  | 13            |
| SEG9  | 14            |
| SEG10 | 15            |
| SEG11 | 16            |
| SEG12 | 17            |
| SEG13 | 18            |
| SEG14 | 19            |
| SEG15 | 20            |
| SEG16 | 21            |
|       |               |

|       | J2                                    |                 |       |
|-------|---------------------------------------|-----------------|-------|
| COMO  | 1                                     | C               | COM1  |
| COM2  |                                       | 2<br>4          | COM3  |
| SEG0  | 5                                     | 4               | SEG1  |
| SEG2  |                                       | 0               | SEG3  |
| SEG4  |                                       | 0               | SEG5  |
| SEG6  | 11                                    | 10              | SEG7  |
| SEG8  | 11                                    | 12              | SEG9  |
| SEG10 | 15                                    | 14              | SEG11 |
| SEG12 | 17                                    | 10              | SEG13 |
| SEG14 | 10                                    | $\frac{10}{20}$ | SEG15 |
| SEG16 | 21                                    | 20              | SEG17 |
| SEG18 | $\begin{array}{c} 21\\ 22\end{array}$ | 24              | SEG19 |
| SEG20 | 25                                    | 24<br>26        | SEG21 |
| SEG22 | 23                                    | 20              | SEG23 |
| SEG24 | $\frac{27}{20}$                       | 20              | SEG25 |
| SEG26 | 29                                    | 20              | SEG27 |
| SEG28 | 22                                    | 32<br>24        | SEG29 |
| SEG30 | 25                                    | 26              | SEG31 |
| SEG32 | 33                                    | 38              | SEG33 |
| SEG34 | 20                                    | 30<br>40        | SEG35 |
|       | 39                                    | 40              |       |

LCD Panel

LCD Panel

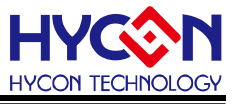

#### 7. Description of the Hardware Connection

PC and Starter Kit connection diagram

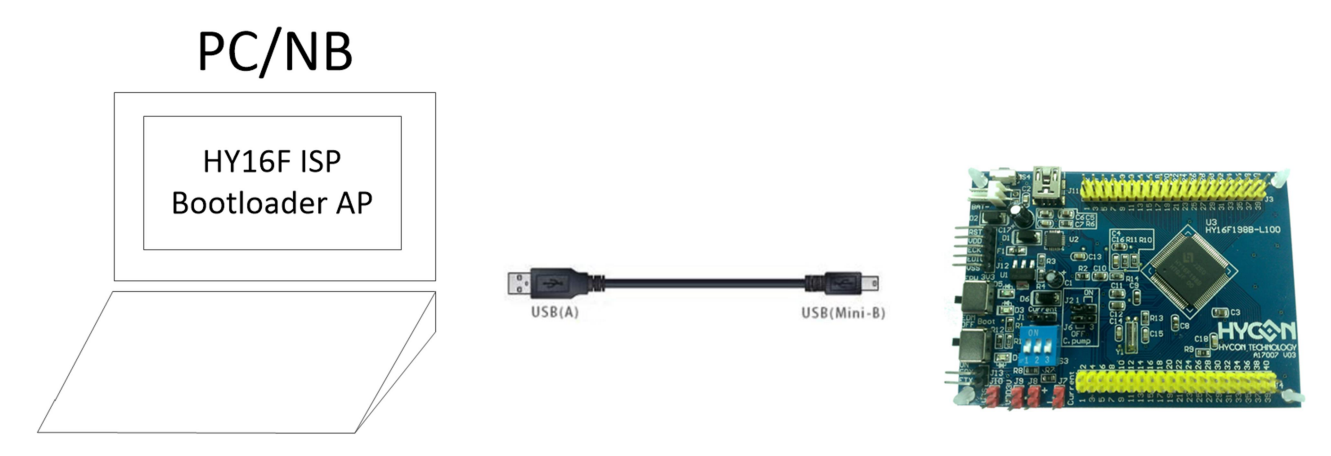

• Normal connection status, see the Silicon Labs CP210x USB to UART Bridge (As the red area below)

| ·····                                         | - | × |
|-----------------------------------------------|---|---|
| 檔案(F) 動作(A) 檢視(V) 說明(H)                       |   |   |
|                                               |   |   |
| V 🗄 DESKTOP-FIMOLTS                           |   |   |
| >                                             |   |   |
| > 📹 IDE ATA/ATAPI 控制器                         |   |   |
| > 🙀 人性化介面裝置                                   |   |   |
| > 💼 列印佇列                                      |   |   |
| > 🊂 存放控制器                                     |   |   |
| > 🏣 系統裝置                                      |   |   |
| > щ 音效、視訊及遊戲控制器                               |   |   |
| > 🗖 處理器                                       |   |   |
|                                               |   |   |
| > 🖣 通用序列匯流排控制器                                |   |   |
| ✓ 員 連接埠 (COM 和 LPT)                           |   |   |
| Silicon Labs CP210x USB to UART Bridge (COM4) |   |   |
| ■ 通訊連接埠 (COM1)                                |   |   |
|                                               |   |   |
|                                               |   |   |
| > 🛄 監視器                                       |   |   |
| > 🔜 磁碟機                                       |   |   |
| > 🚽 網路介面卡                                     |   |   |
|                                               |   |   |
| > 🔄 顯示卡                                       |   |   |
|                                               |   |   |

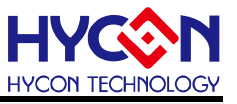

#### 8. Revisions

The following describes the major changes made to the document, excluding the punctuation and font changes.

VersionPageSummary of ChangesV01ALLFirst version